## Nachbearbeitung Spielbericht Online Ohne Angesetzten oder bei Nichtantritt des Schiedsrichter

- 1. Der Spielbericht Online ist von beiden Mannschaftsverantwortlichen vor Spielbeginn freizugeben.
- 2. Die Nachbearbeitung: Der Heimverein muss zur anschließenden Nachbearbeitung den Button "
- 3. Schiedsrichter nicht angetreten" klicken. Jetzt müssen folgende Daten ergänzt bzw. eingegeben werden.
- 4. Das Register Spielverlauf ist auszuwählen.
- 5. Folgende Eingaben zum Spielverlauf sind auszufüllen.
  - (1) Name und Telefonnummer des Schiedsrichters sind für eventuelle Rückfragen einzutragen (Wichtig).
  - (2) Die Anstoßzeit und das Ende sind einzutragen (Wichtig).
  - (3) Das Ergebnis zur Halbzeit und das Endergebnis sind einzutragen (Wichtig).
  - (4) Button "Speichern" klicken
- 6. Freitextfeld "sonstige Vorkommisse" Hier sind Verletzungen und Vorkommisse einzutragen.
- 7. Eingesetzte Auswechselspielerinnen "Heim " sind im Drag& Drop einzutragen (Wichtig).
  - (1) Eingesetzte Auswechselspielerinnen "Gast " sind im Drag& Drop einzutragen (Wichtig).
  - (2) Button "Speichern" klicken.
- 8. Das Register Torschützen ist auszuwählen.
  - (1) Torschützen sind mit Spielminute und im Drag& Drop einzutragen.
  - (2) Button "Speichern" klicken.
- 9. Das Register Vorkommisse ist auszuwählen.
  - (1) Haken setzen auf "NEIN"
  - (2) Den Spielbericht freigeben, durch anklicken des Button im Register "Freigeben"

Bei den E-Junioren sollten die Schiedsrichter (Trainer/Betreuer Heim/Gast) unbedingt während des Spiels die Ein - und Auswechselungen sowie die Torschützen mit notieren.

Bei den F-Junioren (Fair Play) sollten die Trainer/Betreuer unbedingt während des Spiels die Ein und Auswechselungen sowie die Torschützen mit notieren.

Vereinfacht hinterher das ausfüllen des Spielberichtes!